# 阿里云 音视频通信

# 快速入门

文档版本: 20190917

为了无法计算的价值 | []阿里云

# 法律声明

阿里云提醒您在阅读或使用本文档之前仔细阅读、充分理解本法律声明各条款的内容。如果您阅读 或使用本文档,您的阅读或使用行为将被视为对本声明全部内容的认可。

- 您应当通过阿里云网站或阿里云提供的其他授权通道下载、获取本文档,且仅能用于自身的合法 合规的业务活动。本文档的内容视为阿里云的保密信息,您应当严格遵守保密义务;未经阿里云 事先书面同意,您不得向任何第三方披露本手册内容或提供给任何第三方使用。
- 未经阿里云事先书面许可,任何单位、公司或个人不得擅自摘抄、翻译、复制本文档内容的部分 或全部,不得以任何方式或途径进行传播和宣传。
- 3. 由于产品版本升级、调整或其他原因,本文档内容有可能变更。阿里云保留在没有任何通知或者 提示下对本文档的内容进行修改的权利,并在阿里云授权通道中不时发布更新后的用户文档。您 应当实时关注用户文档的版本变更并通过阿里云授权渠道下载、获取最新版的用户文档。
- 4. 本文档仅作为用户使用阿里云产品及服务的参考性指引,阿里云以产品及服务的"现状"、"有缺陷"和"当前功能"的状态提供本文档。阿里云在现有技术的基础上尽最大努力提供相应的介绍及操作指引,但阿里云在此明确声明对本文档内容的准确性、完整性、适用性、可靠性等不作任何明示或暗示的保证。任何单位、公司或个人因为下载、使用或信赖本文档而发生任何差错或经济损失的,阿里云不承担任何法律责任。在任何情况下,阿里云均不对任何间接性、后果性、惩戒性、偶然性、特殊性或刑罚性的损害,包括用户使用或信赖本文档而遭受的利润损失,承担责任(即使阿里云已被告知该等损失的可能性)。
- 5. 阿里云网站上所有内容,包括但不限于著作、产品、图片、档案、资讯、资料、网站架构、网站画面的安排、网页设计,均由阿里云和/或其关联公司依法拥有其知识产权,包括但不限于商标权、专利权、著作权、商业秘密等。非经阿里云和/或其关联公司书面同意,任何人不得擅自使用、修改、复制、公开传播、改变、散布、发行或公开发表阿里云网站、产品程序或内容。此外,未经阿里云事先书面同意,任何人不得为了任何营销、广告、促销或其他目的使用、公布或复制阿里云的名称(包括但不限于单独为或以组合形式包含"阿里云"、Aliyun"、"万网"等阿里云和/或其关联公司品牌,上述品牌的附属标志及图案或任何类似公司名称、商号、商标、产品或服务名称、域名、图案标示、标志、标识或通过特定描述使第三方能够识别阿里云和/或其关联公司)。
- 6. 如若发现本文档存在任何错误,请与阿里云取得直接联系。

# 通用约定

| 格式            | 说明                                    | 样例                                         |
|---------------|---------------------------------------|--------------------------------------------|
| •             | 该类警示信息将导致系统重大变更甚至<br>故障,或者导致人身伤害等结果。  | 禁止:<br>重置操作将丢失用户配置数据。                      |
| A             | 该类警示信息可能导致系统重大变更甚<br>至故障,或者导致人身伤害等结果。 | ▲ 警告:<br>重启操作将导致业务中断,恢复业务所需<br>时间约10分钟。    |
|               | 用于补充说明、最佳实践、窍门等,不<br>是用户必须了解的内容。      | 道 说明:<br>您也可以通过按Ctrl + A选中全部文件。            |
| >             | 多级菜单递进。                               | 设置 > 网络 > 设置网络类型                           |
| 粗体            | 表示按键、菜单、页面名称等UI元素。                    | 单击 确定。                                     |
| courier<br>字体 | 命令。                                   | 执行 cd /d C:/windows 命令,进<br>入Windows系统文件夹。 |
| ##            | 表示参数、变量。                              | bae log listinstanceid<br>Instance_ID      |
| []或者[a b<br>] | 表示可选项,至多选择一个。                         | ipconfig[-all -t]                          |
| {}或者{a b<br>} | 表示必选项,至多选择一个。                         | <pre>swich {stand   slave}</pre>           |

# 目录

| 法律声明                     | I                                      |
|--------------------------|----------------------------------------|
| 通用约定                     | I                                      |
| 1入门概述                    |                                        |
| 2 创建应用                   | 2                                      |
| 2 内之户)<br>3 塔建Ann Server | Д                                      |
| 3 指定APP 501 v01          | ۲                                      |
| 4 土成侧道金仪マ府               | ······································ |
| 5 果5 L Andreid           |                                        |
| 5.1 Android              |                                        |
| 5.2 105<br>5 3 Mac       | 14<br>20                               |
| 5.4 Windows              |                                        |
| 5.5 Web                  |                                        |
| 6 实现基本功能                 |                                        |
| 6.1 Android              |                                        |
| 6.2 iOS                  | 33                                     |
| 6.3 Mac                  |                                        |
| 6.4 Windows              | 41                                     |
| 6.5 Web                  |                                        |

# 1入门概述

本文档为您介绍了开发音视频通信的前提条件和操作步骤。操作步骤包括了创建应用、搭建App Server、集成客户端SDK、实现基本功能、应用管理五个方面,通过本教程,您可以快速使用阿里 云音视频通信的基本功能。

前提条件

开发音视频通信的前提条件如下所示。

- · 您已经完成注册阿里云账号,并完成实名认证,具体操作请参见#unique\_4。
- ·您已经开通音视频通信服务,具体操作请参见#unique\_5。

操作步骤

- 1. #unique\_6。通过在音视频通信控制台创建应用,可以获取您的应用ID。
- 2. #unique\_7。搭建AppServer,是开发音视频通信的服务端操作,并生成频道鉴权令牌。
- 3. 集成客户端SDK。阿里云音视频通信为您提供了iOS、Android、Mac、Windows、Web五个端的SDK,帮助您快速集成SDK。
- 4. 实现基本功能。AliRtcSDK为您提供了初始化SDK、加入频道、发布和订阅、离开频道等基本功能的实现。
- 5. #unique\_10。您可以使用应用管理、用量查询、通信记录等控制台功能。

# 2 创建应用

本文为您介绍了阿里云音视频通信控制台创建应用的具体操作步骤,您可以通过在控制台创建应用 来获取应用ID。

前提条件

在创建应用前,请您完成以下操作。

- · 您已经完成注册阿里云账号,并完成实名认证,具体操作请参见#unique\_4。
- · 您已经开通音视频通信服务,具体操作请参见#unique\_5。

操作步骤

- 1. 登录音视频通信控制台。
- 2. 在左侧导航栏单击应用管理。
- 3. 单击创建应用。

#### 4. 在云产品开通页面,单击立即开通。

| 7             | <b>音视频</b> 通信 | (按量付费)    |                   |            |                     |
|---------------|---------------|-----------|-------------------|------------|---------------------|
| i             | 服务开通说明:       | 新开通应用默认划  | 术态为 <b>"停用"</b> , | 在您购买套餐包后,  | 可在RTC控制台将状态切换到"启用"。 |
| 10 M          | 服务类型          | 通用        | 服务                |            |                     |
|               | 计费方式          | 按印        | 村长                |            |                     |
| 4             | 中国            | л         | ð                 | 不开通        |                     |
| 100 202 IC 20 | 美国            | 不开海外服务开   | 千通<br>通,请咨询客      | 户经理        |                     |
|               | 0             | 我已阅读并同意 《 | 音视频通信(割           | 2量付费)服务协议》 |                     |

# 道 说明:

新开通应用默认状态为"停用",在应用状态为"停用"时,创建与加入频道等操作将不可 用,您需要在购买时长包之后,将应用状态切换到"启用"。

5. 返回应用管理页面,您可以查看应用ID。

# 📙 说明:

应用ID是阿里云音视频通信服务器用于区分不同应用的唯一标识。

# 3 搭建App Server

应用服务器(App Server)是指由用户自行研发的程序层。通过对接阿里云RTC云端服务实现用 户应用的业务逻辑,如用户管理、鉴权校验等。本文以开发工具IDEA使用Java语言为例,为您介 绍搭建App Server的具体操作步骤。

前提条件

在进行操作前,您需要:

- ・ 获取应用ID, 具体操作请参见#unique\_6。
- · 获取AppKey,具体操作请参见查询AppKey。

<u>!</u>注意:

AppKey是应用的唯一鉴权凭证,请您妥善保管。如果不慎泄露,为避免造成严重损失,请及时提 交工单,申请更新AppKey。

#### 操作步骤

- 1. 根据您的需求下载对应版本的App Server源码,阿里云音视频通信为您提供以下版本。
  - Golang
  - Java
  - Python
  - **C**#
  - Nodejs
  - PHP
- 2. 创建新工程(Project),将下载的源码复制在工程文件里。
- 3. 在pom.xml文件中添加Maven依赖。

本文的版本号仅供参考,具体版本号请参见AliRtcAppServer。

```
<groupId>com.aliyun</groupId>
            <artifactId>aliyun-java-sdk-rtc</artifactId>
            <version>0.8.0</version>
        </dependency>
        <dependency>
            <groupId>com.sun.net.httpserver</groupId>
            <artifactId>http</artifactId>
            <version>20070405</version>
            <scope>test</scope>
        </dependency>
        <dependency>
            <groupId>commons-cli</groupId>
            <artifactId>commons-cli</artifactId>
            <version>1.2</version>
        </dependency>
        <dependency>
            <groupId>com.aliyun</groupId>
            <artifactId>aliyun-java-sdk-core</artifactId>
            <optional>true</optional>
            <version>3.7.1</version>
        </dependency>
    </dependencies>
</project>
```

4. 单击Edit Configurations, 在Vm Options填入启动参数。

```
--listen=8080
--appid=xxxxxxxx
--appkey=xxxxxxxxx
--gslb=https://rgslb.rtc.aliyuncs.com
```

- 5. 单击运行。
- 6. 验证App Server,请单击AppServer Verification。

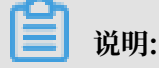

### 请将App Serverhttp://127.0.0.1:8080/app/v1/login替换成您的AppServer地 址:端口/app/v1/login。

#### · App Server启动成功。

| AppServer Verification                                                                                                    |                                                                                                    |   |
|----------------------------------------------------------------------------------------------------|----------------------------------------------------------------------------------------------------|---|
| AppServer                                                                                                    | http://127.0.0.1:8080/app/v1/login                                                                              |   |
| Room/Channel                                                                                                    | 1237                                                                                                    |   |
| Nick Name                                                                                                    | jzufp                                                                                                    |   |
| Password                                                                                                    |                                                                                                    |   |
|                                                                                                    | Verify                                                                                                    | > |
| <ul> <li>Request: http://127.0.0.</li> <li>Response: 28ms 200 OI</li> <li>AppID:<br/>UserID:<br/>Nonce:<br/>Timestamp: 156306839<br/>Token: fl<br/>GSLB: ["https://rgslb.rtc<br/>TURN: S<br/>7bcb13/</li> </ul> | 1:8080/app/v1/login?room=1237&user=jzufp&passwd=12345678<br>K<br>1<br>1<br>:.aliyuncs.com"]<br>5.aliyuncs.com"] |   |

#### · App Server未启动,访问失败。

| AppServer Verification                                                      |                                                                      |
|-----------------------------------------------------------------------------|----------------------------------------------------------------------|
| AppServer                                                                   | http://127.0.0.1:8080/app/v1/login                                   |
| Room/Channel                                                                | 1237                                                                 |
| Nick Name                                                                   | jzufp                                                                |
| Password                                                                    |                                                                      |
|                                                                             | Verify                                                               |
| <ul> <li>Request: http://127.0.0.</li> <li>Response: 10ms 404 No</li> </ul> | 1:8080/app/v1/login?room=1237&user=jzufp&passwd=12345678<br>ot Found |
| • FixByMe: CORS NotF                                                        | ound.                                                                |

# 〕 说明:

音视频通信Password并没有提供校验机制,您可以随意填写,建议默认即可。

#### 7. 校验Token,请单击Token Verification。

#### ・校验Token成功。

| Token Verification                             |                                                                                                    |
|------------------------------------------------|----------------------------------------------------------------------------------------------------|
| AppID                                          |                                                                                                    |
| Room/Channel                                   | 1237                                                                                                    |
| Арр Кеу                                        |                                                                                                    |
| UserID                                         |                                                                                                    |
| Nonce                                          | NE CONDUCTOR AND BOD Despring To                                                                                                    |
| Timestamp                                      | 1563024191                                                                                                    |
| Token                                          |                                                                                                    |
|                                                | Verify                                                                                                    |
| PASS     Expect:      Actual: a     Algorithm: |                                                                                                    |
| token = sha256(<br>appID + appKey              | <pre>r + channelID + userID + nonce + str(timestamp)</pre>                                                                                                    |
| )<br>appID:                                    |                                                                                                    |
| appKey:                                        | ALL AND PORT ATTACK                                                                                                    |
| channelID: 1237<br>userID:                     |                                                                                                    |
| nonce: A                                       | The Last Mr. August 75                                                                                                    |
| timestamp: 1563024                             | 191                                                                                                    |
| token:                                         | Control of the second second |
| 277b156:                                       | AND TAKEN AND AND AND AND AND AND AND AND AND AN                                                                                                    |
|                                                |                                                                                                    |

・校验Token失败。

| Token Verification                                                                                                    |                                                                  |
|----------------------------------------------------------------------------------------------------|------------------------------------------------------------------|
| AppID                                                                                                    |                                                                  |
| Room/Channel                                                                                                    | 1237                                                             |
| App Key                                                                                                    |                                                                  |
| UserID                                                                                                    |                                                                  |
| Nonce                                                                                                    | ALCONTRACTOR AND AND ADDRESS TO                                  |
| Timestamp                                                                                                    | 1563024191                                                       |
| Token                                                                                                    |                                                                  |
|                                                                                                    | Verify                                                           |
| FAILED     Expect: 3     Actual: b     Algorithm:                                                                                                    | 90                                                               |
| <pre>token = sha256(<br/>appID + appKey<br/>)<br/>appID: {<br/>appID: {<br/>appID: {<br/>appID: {<br/>appID: {<br/>appID: {<br/>appID + appKey} }</pre> | / + channelID + userID + nonce + str(timestamp)                  |
| channelID: 1237                                                                                                    |                                                                  |
| nonce: A                                                                                                    | The last dist heading to the                                     |
| timestamp: 1563024                                                                                                    | 191                                                              |
| expect:                                                                                                    | COLUMN TWO IS NOT THE OWNER OF COMPANY AND ADDRESS OF THE OWNER. |
| 277b156                                                                                                    | CONTRACTOR AND AND AND AND AND AND AND AND AND AND               |
|                                                                                                    |                                                                  |

#### 后续步骤

阿里云音视频通信为您提供完整的频道鉴权开发流程,详情请参见#unique\_14。

# 4 生成频道鉴权令牌

本文档为您介绍了生成频道鉴权令牌的开发流程,包括查询应用AppKey、为客户端创建令牌及下 发频道信息三个步骤。

开发流程简介

生成频道鉴权令牌的流程如下所示。

- ・步骤一: 查询应用AppKey。在控制台的应用管理页面, 查询应用的AppKey。因为涉及敏感操作, 您需要短信验证授权才可以查询。
- ・步骤二:为客户端创建令牌。使用应用的鉴权私钥和客户端信息,为客户端生成令
   牌(Token)。
- ・步骤三:下发频道信息和令牌。将频道以及客户端令牌(Token)等信息,下发给客户端,作为 参数传递给客户端RTC SDK。

步骤一: 查询应用AppKey

!! 注意:

AppKey是应用的唯一鉴权凭证,请您妥善保管。如果不慎泄露,为避免造成严重损失,请及时提 交工单,申请更新AppKey。

具体操作请参见查询AppKey。

步骤二:为客户端创建令牌

令牌(Token)是客户端的凭证,根据应用鉴权私钥(Appkey)和客户端信息生成的。加入频道 时音视频通信服务会校验客户端的令牌,所以您需要为加入频道的每个客户端,生成唯一的鉴权令 牌。

令牌的生成规则如下所示。

- ・ 生成ChannelID, 说明如下:
  - 频道标识,由appserver生成,保证唯一性。推荐用UUID。
  - 由字母[a-zA-Z]和数字[0-9]组成,不包含特殊字符,可以用连接号(-)分隔,最大64字节。
     例如:181-218-3406。
- · 生成UserID, 说明如下:
  - 终端用户唯一标识,由AppServer生成,为保证唯一性,推荐用UUID。
  - 由字母[a-zA-Z]和数字[0-9]组成,不包含特殊字符,最大64字节。例如:2b9be4b25c
     2d38c409c376ffd2372be1。

- · 生成Nonce, 说明如下:
  - 令牌随机码,由用户生成,推荐用UUID。
  - 需要加上前缀AK-,以标识采用应用鉴权私钥(AppKey)方案。
  - 由字母[a-zA-Z]和数字[0-9]组成,不包含特殊字符,最大64字节。例如:AK-2b9be4b25c
     2d38c409c376ffd2372be1。
- ・ 生成Timestamp, 说明如下:
  - 令牌过期时间戳,由用户生成指定令牌过期时间。
  - 为Unix时间格式, AppServer所运行的服务器需保持时间同步。
  - 例如:当前时间戳为1560415794(2019-06-1316:49:54)令牌2天后过期,Timestamp 设置为1560588594(2019-06-1516:49:54)。
- · 生成Token的原始字符串的拼接顺序:
  - AppID:应用ID,使用控制台创建。
  - AppKey:应用秘钥,使用控制台查询。
  - ChannelID: 频道ID, AppServer生成。
  - UserID: 您的唯一标识, AppServer生成。
  - Nonce: 令牌随机码, AppServer生成。
  - Timestamp: 令牌过期时间戳, AppServer生成。
- ・使用SHA-256哈希加密算法生成字符串的摘要。

您可以参见以下不同版本的创建Token函数。

- · Golang程序实例请参见Demo中的CreateToken函数,详情请参见Usage。
- · Java程序实例请参见Demo中的createToken函数,详情请参见Usage。
- · Python程序实例请参见Demo中的create\_token函数,详情请参见Usage。
- · C#程序实例请参见Demo中的CreateToken函数,详情请参见Usage。
- · Nodejs程序实例请参见Demo中的CreateToken函数,详情请参见Usage。
- · PHP程序实例请参见Demo中的CreateToken函数,详情请参见Usage。

#### 步骤三:下发频道信息和令牌

将频道以及客户端令牌(Token)等信息,下发给客户端,作为参数传递给客户端RTC SDK。

| 参数    | 说明            |
|-------|---------------|
| AppID | 应用ID,使用控制台创建。 |

| 参数        | 说明                                                                                                   |
|-----------|----------------------------------------------------------------------------------------------------|
| UserID    | 您的唯一标识,AppServer生成。同一个UserId的用户在其他<br>端登录,先入会的端会被后入会的端踢出房间。                                          |
| ChannelID | 频道ID,AppServer生成。                                                                                    |
| Nonce     | 频道随机码。AppServer生成。                                                                                   |
| Timestamp | 频道时间戳。AppServer生成。                                                                                   |
| Token     | 加入频道Token, AppServer生成。                                                                              |
| GSLB      | 服务地址,当前请使用:https://rgslb.rtc.aliyuncs.<br>com, GSLB地址会不定期更新,请您通过业务服务器下发到客<br>户端SDK,不建议您将该地址固化在客户端代码。 |

# 5 集成客户端SDK

# 5.1 Android

本文为您介绍了Android端集成SDK操作,帮助您快速集成SDK并能使用音视频通信基本功能。

前提条件

开发前的环境要求如下表所示,详情请参见#unique\_18。

| 类别    | 说明                                      |
|-------|-----------------------------------------|
| 系统版本  | 支持Android 4.1及以上                        |
| API版本 | 不低于16                                   |
| CPU架构 | 支持真机架构armeabi、armeabi-v7a、<br>arm64-v8a |

您需要下载SDK。解压后的文件需导入到Android Studio工程libs文件下,文件类型如下表所

示。

| 文件或文件夹名称                 | 文件类型 |
|--------------------------|------|
| AliRTCSdk                | jar  |
| utdid4all-1.5.0-proguard | jar  |
| Sophonsdk                | aar  |
| alivc-core-rtc           | aar  |
| webrtclib                | aar  |

#### 操作步骤

1. 使用Android Studio软件创建一个新的Empty Acitivity,并根据下图所示进行配置。

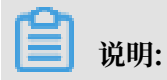

本文档的Android Studio版本为3.4.1。

| 🛎 Create New Project |                              |                                                                                                    | ×        |
|----------------------|------------------------------|----------------------------------------------------------------------------------------------------|----------|
| Configure y          | our project                  |                                                                                                    |          |
|                      | ÷                            | Name My Application Package name com.example.myapplication Save location Language                                                                                                    |          |
|                      | Empty Activity               | Java       ▼         Minimum API level       API 16: Android 4.1 (Jelly Bean)       ▼         ③ Your app will run on approximately 99.6% of devices.       Help me choose       □         □ This project will support instant apps |          |
| c                    | Creates a new empty activity |                                                                                                    |          |
|                      |                              | Previous Next Cancel                                                                                                    | <u> </u> |

2. 把解压的SDK文件导入到app/libs目录下。

| 5 | T |   | My | /Ар  | plication | D:\MyAp     | oplicatio | n      |  |  |
|---|---|---|----|------|-----------|-------------|-----------|--------|--|--|
| Ì |   | ► |    | .gra | adle      |             |           |        |  |  |
| ł |   | ► |    | .ide | a         |             |           |        |  |  |
| 5 |   | ▼ |    | ap   | þ         |             |           |        |  |  |
| 2 |   |   | ►  |      | build     |             |           |        |  |  |
|   |   |   | ▼  |      | libs      |             |           |        |  |  |
| į |   |   |    | •    | Alirto    | Sdk.jar     |           |        |  |  |
|   |   |   |    |      | 🖿 alivc-c | ore-rtc.a   | ar        |        |  |  |
|   |   |   |    |      | 🖿 Sopho   | onsdk.aar   |           |        |  |  |
|   |   |   |    | ١.   | 📕 utdid4  | lall-1.5.0- | progua    | rd.jar |  |  |
|   |   |   |    |      | 🖿 webrt   | clib.aar    |           |        |  |  |
|   |   |   |    |      |           |             |           |        |  |  |

3. 在app/src/build.gradle文件中添加如下配置。

```
android {
...
defaultConfig{
...
ndk {
```

```
abiFilters "armeabi", "armeabi-v7a", "arm64-v8a"
}
...
}
...
repositories {
   flatDir {
     dirs 'libs'
   }
}
dependencies {
implementation fileTree(dir: 'libs', include: ['*.jar','*.aar'])
...
```

4. 在app/src/main/AndroidManifest.xml文件中添加摄像头、麦克风、网络,访问存储权

限。在代码里面需要添加动态权限申请。

```
<uses-permission android:name="android.permission.CAMERA" />
<uses-permission android:name="android.permission.RECORD_AUDIO" />
<uses-permission android:name="android.permission.INTERNET" />
<uses-permission android:name="android.permission.WRITE_EXTE
RNAL_STORAGE"/>
<uses-permission android:name="android.permission.CHANGE_NET
WORK_STATE"/>
<uses-permission android:name="android.permission.ACCESS_NET
WORK_STATE"/>
<uses-permission android:name="android.permission.MODIFY_AUD
I0_SETTINGS"/>
```

5. (可选)混淆配置。如果您的应用设置了混淆配置,需要进行以下配置。在proguard-rules .pro文件中,添加-keep类的配置,这样可以防止混淆AliRtcSDK公共类名称。

```
-keep class com.serenegiant.**{*;}
-keep class org.webrtc.**{*;}
-keep class com.alivc.**{*;}
```

6. 单击Sync Project With Gradle Files,同步项目文件,直到同步完成。

#### 后续步骤

完成集成SDK操作,您可以实现音视频通信的基本功能,详情请参见Android端实现基本功能。

### 5.2 iOS

本文为您介绍了iOS端集成SDK操作,帮助您快速集成SDK并能使用音视频通信基本功能。

#### 前提条件

开发前的环境要求如下表所示,详情请参见#unique\_18。

| 类别       | 说明           |
|----------|--------------|
| iPhone设备 | 支持iPhone5及以上 |
| 系统版本     | 支持iOS 8.0及以上 |

| 类别      | 说明                                     |
|---------|----------------------------------------|
| CPU架构   | 支持真机架构armv7+arm64,不支持模拟器<br>i386、x86架构 |
| Xcode版本 | 9.0及以上                                 |
| 其他      | 不支持bitcode,不支持屏幕旋转                     |

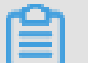

📕 说明:

您需要持有Apple开发证书或个人账号。

#### CocoaPods集成

📔 说明:

请确保您的Mac已经安装ruby环境。

1. 安装CocoaPods。在Mac终端窗口中输入如下命令。

sudo gem install cocoapods

2. 创建Podfile文件。进入您所创建项目所在路径,输入如下命令创建Podfile文件。

pod init

3. 编辑Podfile文件。

```
platform :ios, '8.0'
target 'AliRTCPodTest' do
    pod 'AliRTCSdk'
end
```

4. 安装SDK。

pod install

命令执行完毕之后,会生成\*.xcworkspace文件,表示SDK集成完成。

#### 手动集成

1. 下载<mark>SDK</mark>。

#### 2. 使用XCode工具创建一个新的iOS工程,并把SDK包拷贝到您的工程中。

| choose a template for yo | ur new project:  |                      |                |                  |
|--------------------------|------------------|----------------------|----------------|------------------|
| iOS watchOS tvOS         | macOS Cross-p    | olatform             | $(\equiv)$     | Filter           |
| Application              |                  |                      |                |                  |
|                          |                  | >_                   |                |                  |
| Cocoa App                | Game             | Command Line<br>Tool |                |                  |
| Framework & Library      | /                |                      |                |                  |
|                          |                  | N                    | ×              |                  |
| Cocoa Framework          | Library          | Metal Library        | XPC Service    | Bundle           |
| Other                    |                  |                      |                |                  |
|                          |                  |                      |                |                  |
| AppleCarint App          | Automator Action | Contacta Action      | Conorio Kornol | Imaga Lipit Diug |
| Cancel                   |                  |                      | Previ          | ous Next         |

- 3. 添加文件。
  - a) 在General页面,将SDK中AliRTCSdk.framework加入到工程。

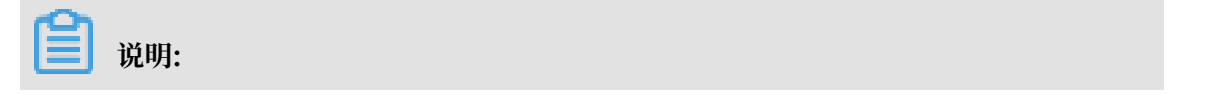

|              | General          | Capabilities R    | Resource Tags       | Info            | Build Settings | Build Phases | Build Rules |  |
|--------------|------------------|-------------------|---------------------|-----------------|----------------|--------------|-------------|--|
| PROJECT      |                  |                   |                     |                 |                |              |             |  |
| 🛓 demo       |                  | Canoscape Right   |                     |                 |                |              |             |  |
| TARGETS      |                  | Statu             | us Bar Style        | Default         |                | <b>\$</b>    |             |  |
| 🔥 demo       |                  |                   |                     | Hide status ba  | ar             |              |             |  |
| demoTests    |                  |                   |                     | Requires full s | creen          |              |             |  |
| demoUITests  | App Icons and La | aunch Images      |                     |                 |                |              |             |  |
|              |                  | App Ic            | ons Source          | Applcon         |                | ۲ ک          |             |  |
|              |                  | Launch Ima        | ges Source          | Use Asset Cata  | log            |              |             |  |
|              |                  | Launch            | Screen File         | aunchScreen     |                | ~            |             |  |
|              |                  |                   |                     |                 |                |              |             |  |
|              | Embedded Binar   | ies               |                     |                 |                |              |             |  |
|              |                  |                   | Sdk.framework       |                 |                |              |             |  |
|              |                  |                   |                     |                 |                |              |             |  |
|              |                  |                   |                     |                 |                |              |             |  |
|              |                  | + -               |                     |                 |                |              |             |  |
|              | Linked Framewo   | rks and Libraries |                     |                 |                |              |             |  |
|              |                  | Name              |                     |                 |                | Statu        | S           |  |
|              |                  |                   | AliRTCSdk.framework |                 |                | Requ         | ired 🗘      |  |
|              |                  |                   |                     |                 |                |              |             |  |
|              |                  |                   |                     |                 |                |              |             |  |
| + - 🕞 Filter |                  | + -               |                     |                 |                |              |             |  |

### iOS SDK1.7版本以上为动态库SDK,需要加载到Embedded Binaries中。

#### b) 在General页面,将SDK中UTDID.framework加入到工程。

| 🔸 🔸 🕨 📄 🦂 demo 👌 📱 iPh                                                | one 6        | Finished running demo on iPhone 6 | 666                                          |  |  |  |  |
|-----------------------------------------------------------------------|--------------|-----------------------------------|----------------------------------------------|--|--|--|--|
|                                                                       | 멾 🤇 👌 🤷 demo |                                   |                                              |  |  |  |  |
| ▼ 🛓 demo                                                              | Gener        | al Capabilities Resource Tags     | Info Build Settings Build Phases Build Rules |  |  |  |  |
| AiRTCSdk.framework      Generation                                    | PROJECT      | □ R                               | Requires full screen                         |  |  |  |  |
| h AppDelegate.h                                                       | TARGETS      | App Icons and Launch Images       |                                              |  |  |  |  |
| m AppDelegate.m                                                       | À demo       | App Icons Source App              | picon O                                      |  |  |  |  |
| h ViewController.h<br>m ViewController.m<br>Main.storyboard           | demoUITests  | Launch Images Source Use          | e Asset Catalog nchScreen                    |  |  |  |  |
| Assets.xcassets     LaunchScreen.storyboard     Info.plist     main.m |              | ▼ Embedded Binaries               |                                              |  |  |  |  |
| <ul> <li>demoUITests</li> <li>demoUITests.m</li> </ul>                |              |                                   | Add embedded binaries here                   |  |  |  |  |
| Info.plist                                                            |              | + -                               |                                              |  |  |  |  |
| Frameworks                                                            |              | ▼ Linked Frameworks and Libraries |                                              |  |  |  |  |
|                                                                       |              | Name                              | Status                                       |  |  |  |  |
|                                                                       |              | 💼 UTDID.framework                 | Required 🗘                                   |  |  |  |  |
|                                                                       |              | AliRTCSdk.framework               | Required 🗘                                   |  |  |  |  |
|                                                                       | + - 🗑 Filter | + -                               |                                              |  |  |  |  |

4. 在Build Phases页面,添加系统依赖。

系统依赖如下所示。

- · libc++.tbd
- · CoreMedia.framework
- AVFoundation.framework
- · libz.tbd
- · libresolv.tbd
- · AudioToolbox.framework
- VideoToolbox.framework
- 5. 在Build Settings页面,设置Enable Bitcode为No。

| ]       | General | Capabilities       | Resource Tags | Info     | <b>Build Settings</b> | Build Phases | Build Rules |
|---------|---------|--------------------|---------------|----------|-----------------------|--------------|-------------|
| PROJECT | Basic   | c Customized       | All Combi     | ned Lev  | els +                 | Q~ Bit       |             |
| 🛓 demo  |         |                    |               |          |                       |              |             |
| TARGETS | ▼ Bui   | ld Options         |               |          |                       |              |             |
| À demo  |         | Setting            |               |          | À demo                |              |             |
|         | ► Ena   | ble Bitcode        |               | No \$    |                       |              |             |
|         | ▼ Pac   | kaging             |               |          |                       |              |             |
|         |         | Setting            |               |          | À demo                |              |             |
|         | Stri    | ngs File Output En | coding        | binary 🗘 |                       |              |             |

#### 6. 在Build Settings页面,添加-ObjC链接选项。

| 踞 < > 🖹 demo |                                  |                                 |                          |
|--------------|----------------------------------|---------------------------------|--------------------------|
|              | General Capabilities Reso        | urce Tags Info Build Settings E | Build Phases Build Rules |
| PROJECT      | Basic Customized All Combined Le | vels +                          | Q- Search                |
| 🔄 demo       | Link With Standard Libraries     | Yes ≎                           |                          |
| TARGETS      | Mach-O Type                      | Executable 🗘                    |                          |
| A demo       | Order File                       |                                 |                          |
|              | Other Librarian Flags            |                                 |                          |
| demolests    | Other Linker Flags               | -ObjC                           |                          |
| demoUITests  | ▶ Path to Link Map File          | <multiple values=""></multiple> |                          |
|              | Perform Single-Object Prelink    | No 🌣                            |                          |
|              | Prelink libraries                |                                 |                          |

7. 在Capabilities页面,打开后台音频权限。

| <b>送</b> 说明: |  |
|--------------|--|
|--------------|--|

为保障APP退入手机后台之后,通话可以保持不中断,建议开启后台音频权限,SDK默认进入 后台之后继续推送音频流。

| 🔴 🔴 🌔 📗 🖂 demo 👌 🗓 i Ph                                                                                                    | one 6                                                                                                    | demo   Build demo: Su | cceeded   Today at a                                                                                                    | 3:30 PM                                                                   |                                                         | 666                        |             | {}    |
|----------------------------------------------------------------------------------------------------|----------------------------------------------------------------------------------------------------|-----------------------|----------------------------------------------------------------------------------------------------|---------------------------------------------------------------------------|---------------------------------------------------------|----------------------------|-------------|-------|
|                                                                                                    | 踞 < > 🤷 demo                                                                                                    |                       |                                                                                                    |                                                                           |                                                         |                            |             | < 🔺 > |
| Image: Second system       Image: Second system         Image: Second system       Image: Second system         Image: Second | Image: Constraint of the sector of the sector o | ieneral Capabilities  | Resource Tags Domains dential Provider Modes:  Modes:  Audio, Cocatic Cocatic | Info<br>AirPlay, and<br>mopdates<br>ver IP<br>and downloa<br>al accessory | Build Settings                                          | Build Phases               | Build Rules | <     |
| <ul> <li>Frameworks</li> </ul>                                                                                                    |                                                                                                    |                       | Uses B<br>Acts as<br>Backgr<br>Remote<br>Steps: √ Add the                                                                                                    | luetooth LE<br>a Bluetooth<br>ound fetch<br>e notification<br>Required Ba | accessories<br>LE accessory<br>Is<br>ackground Modes ke | ey to your info plist file | 9           |       |

8. 编辑info.plist文件,添加权限。

| 器 < > 🧕 demo 〉 📩 demo 〉 📄 Info.plist 〉  | No Se | election   |                      |           |
|-----------------------------------------|-------|------------|----------------------|-----------|
| Key                                     | Type  |            | Value                |           |
| ▼ Information Property List             |       | Dictionary | (18 items)           |           |
| Localization native development region  | 0     | String     | \$(DEVELOPMENT_LANG  | UAGE)     |
| Executable file                         | 0     | String     | \$(EXECUTABLE_NAME)  |           |
| Bundle identifier                       | 0     | String     | \$(PRODUCT_BUNDLE_ID | ENTIFIER) |
| InfoDictionary version                  | \$    | String     | 6.0                  |           |
| Bundle name                             | \$    | String     | \$(PRODUCT_NAME)     |           |
| Bundle OS Type code                     | 0     | String     | APPL                 |           |
| Bundle versions string, short           | \$    | String     | 1.0                  |           |
| Bundle version                          | \$    | String     | 1                    |           |
| Application requires iPhone environment | 0     | Boolean    | YES                  |           |
| Privacy - Camera Usage Description      | 0     | String     | Use camera           |           |
| Privacy - Microphone Usage Description  | \$    | String     | Use microphone       |           |
| Application uses Wi-Fi                  | 0     | Boolean    | YES                  |           |
| Required background modes               | 0     | Array      | (0 items)            |           |
| Launch screen interface file base name  | 0     | String     | LaunchScreen         |           |
| Main storyboard file base name          | \$    | String     | Main                 |           |
| Required device capabilities            | \$    | Array      | (1 item)             |           |
| Supported interface orientations        | \$    | Array      | (3 items)            |           |
| Supported interface orientations (iPad) | ~     | Array      | (4 items)            |           |

#### 9. 使用Xcode连接iPhone,执行编译Commond +B,提示Build Success,表示SDK集成成功。

#### 后续步骤

完成集成SDK操作,您可以实现音视频通信的基本功能,详情请参见iOS端实现基本功能。

### 5.3 Mac

本文为您介绍了Mac端集成SDK操作,帮助您快速集成SDK并能使用音视频通信基本功能。

#### 前提条件

开发前的环境要求如下表所示,详情请参见#unique\_18。

| 类别      | 说明                                           |
|---------|----------------------------------------------|
| Mac设备   | 使用Mac mini等不包含自带摄像头和麦克风的<br>设备,需要插入外置摄像头和麦克风 |
| 系统版本    | 支持macOS 10.12及以上                             |
| CPU架构   | 支持真机架构armv7+arm64,不支持模拟器<br>i386、x86架构       |
| Xcode版本 | 9.0及以上                                       |
| 其他      | 不支持屏幕旋转                                      |

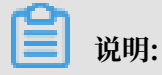

您需要持有Apple开发证书或个人账号。

#### 操作步骤

1. 下载SDK。

#### 2. 使用XCode工具创建一个新的iOS工程,并把SDK包拷贝到您的工程中。

| Choose a template for yo | ur new project:  |                      |                |                  |
|--------------------------|------------------|----------------------|----------------|------------------|
| iOS watchOS tvOS         | macOS Cross-p    | latform              | <b>(</b>       | Filter           |
| Application              |                  |                      |                |                  |
|                          |                  | >_                   |                |                  |
| Cocoa App                | Game             | Command Line<br>Tool |                |                  |
| Framework & Library      | /                |                      |                |                  |
|                          |                  | N                    | ×              |                  |
| Cocoa Framework          | Library          | Metal Library        | XPC Service    | Bundle           |
| Other                    |                  |                      |                |                  |
|                          |                  |                      |                |                  |
| AppleSariat App          | Automator Action | Contacta Action      | Conorio Kornol | Imaga Linit Diug |
| Cancel                   |                  |                      | Previ          | ous Next         |

- 3. 添加文件。
  - a) 选择Build Phases > Link Binary With Libraries, 将AliRTCSdk.framework和UTDID .framework加入到Link Binary With Libraries。
  - b) 在General页面, 添加UTDID.framework到Embedded Binaries中。

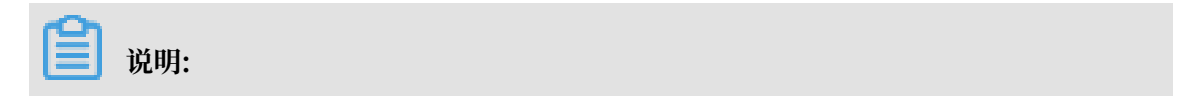

Mac SDK1.1版本增加了UTDID.framework,该库为动态库,需要加载到Embedded Binaries中。

| ]           | General | Capabilities     | Resource Tag                                     | s In                                                        | nfo                                                | Build Settings                                              | Build Phases     | Build Rules |  |
|-------------|---------|------------------|--------------------------------------------------|-------------------------------------------------------------|----------------------------------------------------|-------------------------------------------------------------|------------------|-------------|--|
| PROJECT     |         |                  | Build                                            | 1                                                           |                                                    |                                                             |                  |             |  |
| TARGETS     |         |                  |                                                  |                                                             |                                                    |                                                             |                  |             |  |
| À Demo      | v       | Signing          |                                                  |                                                             |                                                    |                                                             |                  |             |  |
| DemoUITests |         | Pri              | Team<br>ovisioning Profile<br>igning Certificate | Autom<br>Xcode<br>certific     None     None Req     Ad Hoc | atically<br>will creat<br>ates.<br>uired<br>Enable | manage signing<br>te and update profile<br>Development Sign | es, app IDs, and |             |  |
|             |         | Deployment Info  |                                                  |                                                             |                                                    |                                                             |                  |             |  |
|             |         | De               | eployment Target                                 | 10.14                                                       |                                                    |                                                             | ×                |             |  |
|             |         |                  | Main Interface                                   | MainMen                                                     | u                                                  |                                                             | ~                |             |  |
|             |         | App Icons        | Source                                           | Applcon                                                     | 1                                                  |                                                             | 0                | Ð           |  |
|             |         | Embedded Binarie | es<br>TDID.framework                             | .in Demo//                                                  | Alirtcs                                            | DK                                                          |                  |             |  |

4. 在Build Phases页面,添加系统依赖。

相关系统库如下所示。

- · libc++.tbd
- libresolv.tbd
- · libcurl.tbd
- · libz.tbd
- · CoreMedia.framework
- · CoreAudio.framework
- · CoreAudio.framework
- AudioToolbox.framework
- AVFoundation.framework

# 5. 选择Build Settings > Framework Search Path,将AliRTCSDK.framework文件夹拖入弹

| 出框内。 |
|------|
|------|

| 🗄 < 🗦 <u></u> Demo |                      |              |               |              |                |              |                          |                 |
|--------------------|----------------------|--------------|---------------|--------------|----------------|--------------|--------------------------|-----------------|
|                    | General              | Capabilities | Resource Tags | Info         | Build Settings | Build Phases | Build Rules              |                 |
| PROJECT            | Basic Customized     | All Combined | Levels +      |              |                |              | Q~ framework Search Path | 8               |
| 🛓 Demo             |                      |              |               |              |                |              |                          |                 |
| TARGETS            | Search Paths         |              |               |              |                |              |                          |                 |
| À Demo             | Setting              |              |               | À Demo       |                |              |                          |                 |
|                    | Framework Search Pa  | ths          |               |              |                |              |                          |                 |
|                    | System Framework Sea | arch Paths   |               |              |                |              |                          |                 |
|                    |                      |              |               | \$(inherited | )              |              |                          | non-recursive 🗘 |
|                    |                      |              |               |              |                |              |                          |                 |

#### 6. 编辑info.plist文件,添加权限。

| 器 < > 📓 demo 〉 🧰 demo 〉 📄 Info.plist 〉  | No S | election   |                      |           |
|-----------------------------------------|------|------------|----------------------|-----------|
| Key                                     |      | Туре       | Value                |           |
| ▼ Information Property List             |      | Dictionary | (18 items)           |           |
| Localization native development region  | \$   | String     | \$(DEVELOPMENT_LANG  | JAGE)     |
| Executable file                         | 0    | String     | \$(EXECUTABLE_NAME)  |           |
| Bundle identifier                       | \$   | String     | \$(PRODUCT_BUNDLE_ID | ENTIFIER) |
| InfoDictionary version                  | 0    | String     | 6.0                  |           |
| Bundle name                             | 0    | String     | \$(PRODUCT_NAME)     |           |
| Bundle OS Type code                     | 0    | String     | APPL                 |           |
| Bundle versions string, short           | 0    | String     | 1.0                  |           |
| Bundle version                          | 0    | String     | 1                    |           |
| Application requires iPhone environment | 0    | Boolean    | YES                  |           |
| Privacy - Camera Usage Description      | 0    | String     | Use camera           |           |
| Privacy - Microphone Usage Description  | 0    | String     | Use microphone       |           |
| Application uses Wi-Fi                  | 0    | Boolean    | YES                  |           |
| Required background modes               | 0    | Array      | (O items)            |           |
| Launch screen interface file base name  | 0    | String     | LaunchScreen         |           |
| Main storyboard file base name          | 0    | String     | Main                 |           |
| Required device capabilities            | 0    | Array      | (1 item)             |           |
| Supported interface orientations        | \$   | Array      | (3 items)            |           |
| Supported interface orientations (iPad) | ^    | Array      | (4 items)            |           |

#### 7. 在Capabilities页面,设置权限。

|   | À RtcSample 🗘  | General   | Capabilities                                                                                     | Resource Tags                          | Info | Build Settings | Build Phases | Build Rules |
|---|----------------|-----------|--------------------------------------------------------------------------------------------------|----------------------------------------|------|----------------|--------------|-------------|
| I | ▶ 🕀 App Groups |           |                                                                                                  |                                        |      |                |              | OFF         |
| , | App Sandbox    |           |                                                                                                  |                                        |      |                |              | ON          |
|   |                | Network:  | <ul> <li>Incoming Conr</li> <li>Outgoing Conr</li> </ul>                                         | nections (Server)<br>nections (Client) |      |                |              |             |
|   |                | Hardware: | <ul> <li>Camera</li> <li>Microphone</li> <li>USB</li> <li>Printing</li> <li>Bluetooth</li> </ul> |                                        |      |                |              |             |
|   |                | App Data: | Contacts                                                                                         |                                        |      |                |              |             |

#### 8. 执行编译Commond +B, 提示Build Success, 表示SDK集成成功。

#### 后续步骤

完成集成SDK操作,您可以实现音视频通信的基本功能,详情请参见Mac端基本功能实现。

### 5.4 Windows

本文为您介绍了Windows端集成SDK操作,帮助您快速集成SDK并能使用音视频通信基本功能。

#### 前提条件

开发前的环境要求如下表所示,详情请参见#unique\_18。

| 类别   | 说明                                                     |
|------|--------------------------------------------------------|
| 系统版本 | 支持Windows XP(SP3)、Windows 7、<br>Windows 8.X、Windows 10 |
| 系统位数 | 只支持32位                                                 |
| 开发环境 | 支持Visual Studio 2010及以上                                |

📔 说明:

本文以MFC的工程为例,您也可以选择其他UI框架。

操作步骤

1. 下载<mark>SDK</mark>。

| New Project                                                                                                    |                                                      |                                                                                         |                                                                                                    |                          |                                                                                                    | ? ×        |
|----------------------------------------------------------------------------------------------------|------------------------------------------------------|-----------------------------------------------------------------------------------------|----------------------------------------------------------------------------------------------------|--------------------------|----------------------------------------------------------------------------------------------------|------------|
| ▷ Recent                                                                                                    |                                                      | .NET F                                                                                  | ramework 4.5.2 🝷 Sort                                                                                                    | by: Default              | 🗸 🔡 🔚 Search Installe                                                                                                    | d' 🔑 -     |
| ▲ Installed                                                                                                    |                                                      | ++                                                                                      | MFC Application                                                                                                    | Visual C++               | Type: Visual C++                                                                                                    |            |
| <ul> <li>Windows</li> <li>ATL</li> <li>CLR</li> <li>General</li> <li>MFC</li> <li>Test</li> <li>Win32</li> <li>Cross Platfo</li> <li>Extensibility</li> <li>SQL Server</li> </ul> | orm<br>y                                             |                                                                                         | MFC ActiveX Control                                                                                                    | Visual C++<br>Visual C++ | A project for creating an applica<br>that uses the Microsoft Foundati<br>Class Library                                                                                                    | tion<br>on |
| ▷ Online                                                                                                    |                                                      | <u>C</u>                                                                                | lick here to go online an                                                                                                    | d find templates.        |                                                                                                    |            |
| <u>N</u> ame:<br>Location:<br>Solution na <u>m</u> e:                                                                                                    | RtcSample<br>D:\TestCode\<br>RtcSample               |                                                                                         |                                                                                                    | •                        | Browse<br>✓ Create directory for solution<br>Create new Git repository<br>OK Ca                                                                                                    | ncel       |
|                                                                                                    | Applicatio                                           | n Type                                                                                  |                                                                                                    |                          |                                                                                                    |            |
| Overview<br>Application Type<br>Compound Docu<br>Document Templ<br>Database Support<br>User Interface Fea<br>Advanced Feature<br>Generated Classes                                | ment Support<br>late Properties<br>atures<br>es<br>5 | Applica<br>S<br>M<br>M<br>C<br>C<br>C<br>C<br>C<br>C<br>C<br>C<br>C<br>C<br>C<br>C<br>C | ation type:<br>ingle document<br>jultiple documents<br>] Tabbed documents<br>jalog based<br>] Use HTML dialog<br>] No enhanced MFC con<br>lultiple top-level documen<br>cument/view architecture<br>purity Development Lifect<br>ecks<br>rce language:<br>美国) | Pro                      | <ul> <li>ject style:</li> <li>MFC standard</li> <li>Windows Explorer</li> <li>Visual Studio</li> <li>Office</li> <li>ual style and colors:</li> <li>indows Native/Default</li> <li>Enable visual style switching</li> <li>e of MFC:</li> <li>Use MFC in a shared DLL</li> <li>Use MFC in a static library</li> </ul> |            |
|                                                                                                    |                                                      |                                                                                         |                                                                                                    | < Previous               | Next > Finish Cano                                                                                                    | œl         |

#### 2. 使用Visual Studio创建一个MFC Dialog based类型的工程,工程命名为RTCSample。

3. 将RTC EngineSDK的相关文件移动到.sln文件所在的目录。

#### 4. 配置RtcSample工程的属性,添加RTC EngineSDK库及头文件的路径。

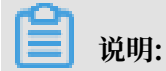

当前版本SDK只支持Release x86版。

5. 设置32位工程属性。

| Tools | Test | Q | t VS Tools | Analyze    | Window   |
|-------|------|---|------------|------------|----------|
| x86   |      | + | Local V    | Vindows De | bugger 🝷 |
|       |      |   |            |            |          |

6. 在工程属性页面,设置依赖头文件的路径。

| RtcSample Property Pages       |                                             |                        |
|--------------------------------|---------------------------------------------|------------------------|
| Configuration: Active(Release) | <ul> <li>Platform: Active(Win32)</li> </ul> |                        |
| ▲ Configuration Properties     | Additional Include Directories              | \AliRTCSdk\include;    |
| General                        | Additional #using Directories               |                        |
| Debugging                      | Debug Information Format                    | Program Database (/Zi) |
| VC++ Directories               | Common Language RunTime Support             |                        |
| ▲ C/C++                        | Consume Windows Runtime Extension           |                        |
| General                        | Suppress Startup Banner                     | Yes (/nologo)          |
| Optimization                   | Warning Level                               | Level3 (/W3)           |
| Preprocessor                   | Treat Warnings As Errors                    | No (/WX-)              |
| Code Generation                | Warning Version                             |                        |
| Language                       | SDL checks                                  |                        |
| Precompiled Headers            | Multi-processor Compilation                 |                        |
| Output Files                   |                                             |                        |
| Browse Information             |                                             |                        |
| Advanced                       |                                             |                        |
| All Options                    |                                             |                        |
| Command Line                   |                                             |                        |
| ▷ Linker                       |                                             |                        |

#### 7. 设置静态库的路径。

| RtcSample Property Pages   |      |                               |               |                               |      |
|----------------------------|------|-------------------------------|---------------|-------------------------------|------|
| Configuration: Active(Rele | ase) | <ul> <li>Platform:</li> </ul> | Active(Win32) |                               |      |
| VC++ Directories           | ^    | Output File                   |               | \$(OutDir)\$(TargetName)\$(Ta | rget |
| ▲ C/C++                    |      | Show Progress                 |               | Not Set                       |      |
| General                    |      | Version                       |               |                               |      |
| Optimization               |      | Enable Incremental Linkir     | ng            | No (/INCREMENTAL:NO)          |      |
| Preprocessor               |      | Suppress Startup Banner       |               | Yes (/NOLOGO)                 |      |
| Code Generation            |      | Ignore Import Library         |               | No                            |      |
| Language                   |      | Register Output               |               | No                            |      |
| Precompiled Header         | s    | Per-user Redirection          |               | No                            |      |
| Output Files               |      | Additional Library Directo    | ories         | \AliRTCSdk\lib;               |      |
| Browse Information         |      | Link Library Dependencie      | s             | Yes                           |      |
| Advanced                   |      | Use Library Dependency        | Inputs        | No                            |      |
| All Options                |      | Link Status                   |               |                               |      |
| Command Line               |      | Prevent DII Binding           |               |                               |      |
| ▲ Linker                   |      | Treat Linker Warning As E     | rrors         |                               |      |
| General                    |      | Force File Output             |               |                               |      |
| Input                      |      | Create Hot Patchable Ima      | ige           |                               |      |

8. 复制AliRTCSdk.dll文件及依赖的ffmpeg.dll到程序的执行路径下。

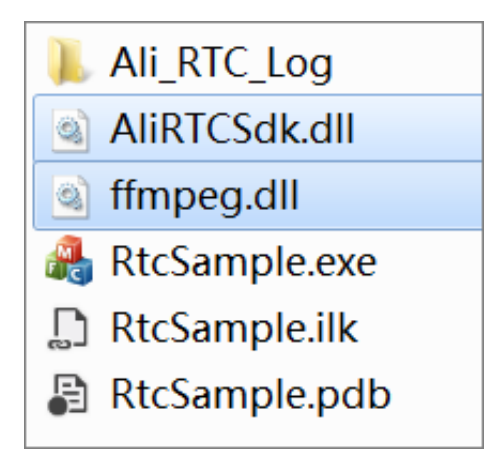

9. 执行编译。如果编译成功,表示SDK集成成功。

#### 后续步骤

完成集成SDK操作,您可以实现音视频通信的基本功能,详情请参见Windows实现基本功能。

### 5.5 Web

本文为您介绍了Web端集成SDK操作,帮助您快速集成SDK并能使用音视频通信基本功能。

#### 背景信息

开发前的环境要求如下表所示,详情请参见#unique\_18。

| 支持平台    | 浏览器    | 浏览器版本     | 备注         |
|---------|--------|-----------|------------|
| iOS     | Safari | 不低于11.1.2 |            |
| Android | Chrome | 不低于63     | 需要手机支持H264 |
| Мас     | Chrome | 不低于60     | _          |
| Мас     | Safari | 不低于11     | —          |
| Windows | Chrome | 不低于60     | _          |

### 📕 说明:

Web SDK目前仅对部分受邀用户开放,如果您有业务需求,请单击音视频通信WEB SDK使用申请。

#### 操作步骤

- 1. 从官网申请获得AliWebRtcSDK包保存到本地项目下。
- 2. 在项目相应的前端页面文件中,对aliyun-webrtc-sdk.js进行引用。

<link rel="stylesheet" href="./index.css" />
<script src="./jquery-1.10.2.min.js"></script>
<script src="./aliyun-webrtc-sdk-1.7.0.min.js"></script>

▋ 说明:

本图片仅供参考,具体版本号和引入样式请您以实际为准。

#### 后续步骤

完成集成WebSDK,您可以实现音视频通信的基本功能,详情请参见Web基本功能。

# 6 实现基本功能

### 6.1 Android

阿里云音视频通信的基本功能包含初始化SDK、加入频道、本地发布和订阅远端、离开频道等。当 您成功初始化SDK,您可以进行本地预览视频功能,进行简单的预览和测试,您也可以设置手动或 者自动模式。

#### 前提条件

在实现基本功能前,请您确保下载最新SDK,请参见#unique\_19。

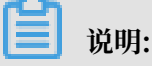

本文中的实现方法为主要功能方法,仅供参考,您可以根据您的业务需求进行实际开发。

#### 操作步骤

1. 初始化SDK。

在app/src/main/java/come.xample.myapplication/MainActivity文

件中,您需要调用onCreate方法创建AliRtcEngine实例,并注册回调。相关回调 有AliRtcEngineEventListener和AliRtcEngineNotify。具体回调及监听请参

见#unique\_30。

```
mEngine = AliRtcEngine.getInstance(getApplicationContext());
mEngine.setRtcEngineEventListener(mEventListener);
mEngine.setRtcEngineNotify(mEngineNotify);
```

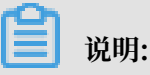

只能在主线程调用,暂不支持多实例。

mEventListener:用户操作回调监听(回调接口都在子线程)。

```
private AliRtcEngineEventListener mEventListener = new AliRtcEngi
neEventListener() {
};
```

mEngineNotify: SDK事件通知(回调接口都在子线程)。

```
private AliRtcEngineNotify mEngineNotify = new AliRtcEngineNotify()
{
```

```
};
```

a) 本地预览。在创建完AliRtcEngine实例后,您可以创建canvas进行本地预览视频。

```
//创建canvas, Canvas为SophonSurfaceView或者它的子类
AliRtcEnginé.AliVideoCanvas canvas = new AliRtcEngine.AliVideoCa
nvas();
//SDK内部提供进行播放的view
SophonSurfaceView surfaceView = new SophonSurfaceView(this);
surfaceView.setZOrderOnTop(true);
surfaceView.setZOrderMediaOverlay(true);
mSurfaceContainer.addView(surfaceView,new ViewGroup.LayoutPara
ms(ViewGroup.LayoutParams.MATCH_PARENT,ViewGroup.LayoutParams.
MATCH_PARENT));
/* 预览窗口的view */
canvas.view = surfaceView;
//renderMode提供四种模式: Auto、Stretch、Fill、Crop, 建议使用Auto模式。
canvas.renderMode = AliRtcRenderModeAuto;
mEngine.setLocalViewConfig(canvas, AliRtcVideoTrackCamera);
mEngine.startPreview();
//mSurfaceContainer为包裹mCanvas的父view
mSurfaceContainer.getChildAt(0).setVisibility(View.VISIBLE);
```

建议您把mAliVideoCanvas之上的所有view单独放在一个透明的父布局,因为surfacevie w的z-order问题可能会挡住contronlview的显示。

mirrorMode提供三种模式: AliRtcRenderMirrorModeOnlyFront、AliRtcRend erMirrorModeAllEnabled、AliRtcRenderMirrorModeAllDisable。

b) 设置自动或者手动模式。

阿里云音视频通信Android端默认实现自动发布和订阅,您也可以通过代码手动发布和订阅。

- · 自动Publish模式:如果您打开自动Publish模式,加入频道之后,SDK将自动开始发布 音视频流;如果关闭自动Publish模式,则需要您调用publish接口之后才会发布音视频 流。
- 自动Subscribe模式:如果您打开自动Subscribe模式,加入频道之后,SDK将会自动订阅当前频道内其他用户的音视频流;如果关闭自动Subscribe模式,则需要您调用subscribe接口之后才会订阅其他用户的音视频流。

```
/**
*设置自动发布和订阅,只能在joinChannel之前设置
*@param autoPub true表示自动发布; false表示手动发布
*@param autoSub true表示自动订阅; false表示手动订阅
*/
```

```
mEngine.setAutoPublish(true, true);
```

2. 加入频道。

▋ 说明:

AliRtcAuthInfo的各项参数均需要App Server通过API来获取,然后App Server下发至客户 端,客户端将各项参数赋值后,就可以加入频道。

- name: 无需APP Server下发。
- channelID、userID、name命名要求:字符内容只允许[A-Za-z0-9\_-],长度限制64字
   节,非法命名系统将拒绝提供服务。

```
AliRtcAuthInfo userInfo = new AliRtcAuthInfo();
userInfo.setConferenceId(/* 用户的channelID */);
userInfo.setAppid(/* 用户的appid */);
userInfo.setNonce(/* 用户的nonce */);
userInfo.setTimestamp(/* 用户的timestamp */);
userInfo.setUserId(/* 用户的userid */);
userInfo.setGslb(/* 用户的gslb */);
userInfo.setToken(/* 用户的token */);
if(mEngine != null) {
mEngine.joinChannel(userInfo, /* name */);
}
```

3. 发布或取消发布本地流。

发布本地流。

- · 自动pub模式下:加入频道成功后,即可发布本地流,无需再次调用publish接口。
- ·非自动pub模式下:加入成功后,可通过以下接口发布本地流。

如果publish过程中需要变更配置或者停止publish,需要按如下流程先重新设置配置参数,然 后再调用publish接口。

```
//发布本地流设置
//true表示允许发布音频流, false表示不允许
mEngine.configLocalAudioPublish(true);
//true表示允许发布相机流, false表示不允许
mEngine.configLocalCameraPublish(true);
//true表示允许发布屏幕流, false表示不允许
mEngine.configLocalScreenPublish(true);
//true表示允许发布次要视频流; false表示不允许
mEngine.configLocalSimulcast(true, AliRtcEngine.AliRtcVideoTrack.
AliRtcVideoTrackCamera);
mEngine.publish();
```

取消发布本地流。

```
mEngine.configLocalAudioPublish(false);
mEngine.configLocalCameraPublish(false);
mEngine.configLocalScreenPublish(false);
mEngine.configLocalSimulcast(false, AliRtcEngine.AliRtcVideoTrack.
AliRtcVideoTrackCamera);
```

```
mEngine.publish();
```

发布和取消发布本地流回调代码如下所示。

```
private AliRtcEngineEventListener mEventListener = new AliRtcEngi
neEventListener() {
  @Override
  public void onPublishResult(int result, String publishId) {
  //发布本地流回调
  }
  @Override
  public void onUnpublishResult(int result) {
  //取消发布本地流回调
  }
}
```

4. 订阅或取消订阅远程流。

订阅远程流。

- · 自动sub模式下:加入频道成功后,即可订阅远端流,无需再次调用subscribe接口。
- ·非自动sub模式下:加入频道成功后,可通过以下接口订阅远端流。

如果subscribe过程中需要变更配置或者停止subscribe,需要按如下流程先重新设置配置参

数,然后再调用subscribe接口。

```
// 订阅远端音频流
mEngine.configRemoteAudio(/* remoteUserID */, true);
// 订阅远端屏幕流
mEngine.configRemoteScreenTrack(/* remoteUserID */, true);
// 订阅远端相机流
mEngine.configRemoteCameraTrack(/* remoteUserID */, true, true);
// 订阅远端用户ID
mEngine.subscribe(/* remoteUserID */);
```

取消订阅远程流。

```
mEngine.configRemoteAudio(/* remoteUserID */, false);
mEngine.configRemoteScreenTrack(/* remoteUserID */, false);
mEngine.configRemoteCameraTrack(/* remoteUserID */, true, false);
mEngine.subscribe(/* remoteUserID */);
```

#### 远程流回调代码如下所示。

```
private AliRtcEngineNotify mEngineNotify = new AliRtcEngineNotify()
{
@Override
public void onRemoteUserUnPublish(AliRtcEngine rtcEngine, String
userId) {
//远端用户停止发布通知,处于OB (observer) 状态
}
@Override
public void onRemoteUserOnLineNotify(String uid) {
//远端用户上线通知
}
@Override
public void onRemoteUserOffLineNotify(String uid) {
```

```
//远端用户下线通知
}
@Override
public void onRemoteTrackAvailableNotify(String uid,AliRtcEngine.
AliRtcAudioTrackaudioTrack,AliRtcEngine.AliRtcVideoTrack videoTrack)
{
//远端用户发布音视频流变化通知
}
public void onSubscribeResult(String uid,int result,AliRtcVideoTrack
videoTrack,AliRtcAudioTrack audioTrack) {
//订阅流回调,可以做UI及数据的更新
}
```

5. 离开频道。

・对于版本号大于1.7的SDK,请调用如下接口。

mEngine.leaveChannel();

 · 对于版本号小于等于1.7的SDK,请增加timeout参数,一般建议设置为1000,表示该接口 的调用超时时间为1秒,建议在Activity的onDestroy中调用。调用leavechannel后请不要 再操作AliRtcEngine实例。

```
mEngine.leaveChannel(1000);
```

您可以下载示例代码,快速跑通Demo,实现频道内和其他用户进行实时音视频通话,详情请参见#unique\_31。

### 6.2 iOS

阿里云音视频通信的基本功能包含初始化SDK、加入频道、本地发布和订阅远端、离开频道等。当 您成功初始化SDK,您可以进行本地预览视频功能,进行简单的预览和测试,您也可以设置手动或 者自动模式。

前提条件

在实现基本功能前,请您确保下载最新SDK,请参见#unique\_19。

॑ 说明:

本文中的实现方法为主要功能方法,仅供参考,您可以根据您的业务需求进行实际开发。

操作步骤

1. 请您先初始化SDK。

首先您需要创建AliRtcEngine实例,并注册AliRtcEngineDelegate监听相关回调。如果您在 ViewController中持有AliRtcEngine实例,请声明属性。

@interface ViewController () <AliRtcEngineDelegate>
@property (nonatomic, strong) AliRtcEngine \*engine;

@end

创建SDK实例并注册delegate。

iOS回调详情请参见#unique\_32。

```
self.engine = [AliRtcEngine sharedInstance:self extras:@""];
```

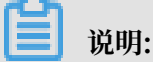

目前SDK暂不支持多实例。

a)本地预览。在创建完AliRtcEngine实例后,您可以创建canvas进行本地预览视频。

```
AliVideoCanvas *canvas = [[AliVideoCanvas alloc] init];
canvas.renderMode = AliRtcRenderModeAuto;
canvas.view = (AliRenderView *)view; /* 预览窗口view */
canvas.mirrorMode = AliRtcRenderMirrorModeOnlyFrontCameraPre
viewEnabled;
[self.engine setLocalViewConfig:canvas forTrack:AliRtcVide
oTrackCamera];
[self.engine startPreview];
```

您也可以取消本地预览。

[self.engine stopPreview];

```
🗒 说明:
```

- · renderMode提供四种模式: Auto、Stretch、Fill、Crop, 建议使用Auto模式。
- · view必须是AliRenderView或者其子类。
- · mirrorMode在本地或远端均可设置镜像模式。
- mirrorMode提供三种模式: OnlyFrontCameraPreviewEnabled、AllEnabled、 AllDisabled。

b) 设置自动或者手动模式。

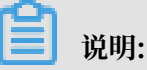

阿里云音视频通信iOS端默认实现自动发布和订阅,您也可以通过代码手动发布和订阅。

- · 自动Publish模式:如果您打开自动Publish模式,加入频道之后,SDK将自动开始发布 音视频流;如果关闭自动Publish模式,则需要您调用publish接口之后才会发布音视频 流。
- 自动Subscribe模式:如果您打开自动Subscribe模式,加入频道之后,SDK将会自动订阅当前频道内其他用户的音视频流;如果关闭自动Subscribe模式,则需要您调用subscribe接口之后才会订阅其他用户的音视频流。

```
/*
设置自动发布和订阅,只能在joinChannel之前配置
autoPublish: YES表示自动发布, NO表示手动发布
autoSubscribe: YES表示自动订阅, NO表示手动订阅
*/
[self.engine setAutoPublish:YES withAutoSubscribe:YES];
```

2. 加入频道。

📕 说明:

AliRtcAuthInfo的各项参数均需要App Server通过API来获取,然后App Server下发至客户端,客户端将各项参数赋值后,就可以加入频道。

- · name: 无需APP Server下发。
- · channelID、userID、name命名要求:字符内容只允许[A-Za-z0-9\_-],长度限制64字 节,非法命名系统将拒绝提供服务。

```
AliRtcAuthInfo *authinfo = [[AliRtcAuthInfo alloc]init];
authinfo.channel = /* 您的channelId */;
authinfo.appid = /* 您的Appid */;
authinfo.token = /* 您的token */;
authinfo.nonce = /* 您的nonce */;
authinfo.user_id = /* 您的userId */;
authinfo.token = /* 您的token */;
authinfo.timestamp = /* 您的timestamp */;
authinfo.gslb = /* 您的gslb地址 */;
[self.engine joinChannel:authinfo name:/* userName */ onResult:^(
NSInteger errCode){
    // 加入频道UI处理
```

}];

3. 发布或取消发布本地流。

发布本地流。

- · 自动pub模式下:加入频道成功后,即可发布本地流,无需再次调用publish接口。
- ·非自动pub模式下:加入成功后,可通过以下接口发布本地流。

如果publish过程中需要变更配置或者停止publish,需要按如下流程先重新设置配置参数,然 后再调用publish接口。

```
//YES表示允许发布音频流, NO表示不允许
[self.engine configLocalAudioPublish:YES];
//YES表示允许发布相机流, NO表示不允许
[self.engine configLocalCameraPublish:YES];
//YES表示允许发布次要视频流; NO表示不允许
[self.engine configLocalSimulcast:YES forTrack:AliRtcVideoTrackCame
ra];
[self.engine publish:^(int err) {
    // publish相关UI操作
}];
```

取消发布本地流。

```
[self.engine configLocalAudioPublish:N0];
[self.engine configLocalCameraPublish:N0];
[self.engine configLocalSimulcast:N0 forTrack:AliRtcVideoTrackCamera
];
[self.engine publish:^(int err) {
    // publish取消相关UI操作
}];
```

4. 订阅或取消订阅远程流。

订阅远程流。

- · 自动sub模式下:加入频道成功后,即可订阅远端流,无需再次调用subscribe接口。
- ·非自动sub模式下:加入频道成功后,可通过以下接口订阅远端流。

如果subscribe过程中需要变更配置或者停止subscribe,需要按如下流程先重新设置配置参数,然后再调用subscribe接口。

```
//YES表示允许订阅音频流, NO表示不允许
[self.engine configRemoteAudio:/* remoteUserID */ enable:YES];
//YES表示允许订阅屏幕流, NO表示不允许
[self.engine configRemoteScreenTrack:/* remoteUserID */ enable:YES];
//第二个参数: YES表示优先拉取大流
//第三个参数: YES表示允许订阅相机流, NO表示不允许
[self.engine configRemoteCameraTrack:/* remoteUserID */ preferMaster
:YES enable:YES];
[self.engine subscribe:/* remoteUserID */ onResult:^(NSString *uid,
AliRtcVideoTrack vt, AliRtcAudioTrack at) {
```

#### }];

无论是自动模式还是非自动模式,当您订阅成功后,通过delegate可以获取订阅的callback ,然后您可以进行相关UI操作或逻辑处理。

```
- (void)onSubscribeChangedNotify:(NSString *)uid audioTrack:(
AliRtcAudioTrack)audioTrack videoTrack:(AliRtcVideoTrack)videoTrack
{
    dispatch_async(dispatch_get_main_queue(), ^{{
        // UI或者逻辑处理,例如渲染远端视频流的操作如下
        if(videoTrack & AliRtcVideoTrackCamera) {
        // camera track
        AliVideoCanvas *canvas = [[AliVideoCanvas alloc] init];
        canvas.renderMode = /* renderMode */;
        canvas.view = (AliRenderView *)view;/* 渲染view */
        [self.engine setRemoteViewConfig:canvas uid:uid forTrack:
AliRtcVideoTrackCamera];
      }
    });
}
```

您可以通过下述delegate回调监听远端用户的流状态变更。例如,手动模式下,收到此回调 后,可以获取到远端用户的发布状态,然后相应做出订阅(subscribe)操作,或者更新UI 等。

```
- (void)onRemoteTrackAvailableNotify:(NSString *)uid audioTrack:(
AliRtcAudioTrack)audioTrack videoTrack:(AliRtcVideoTrack)videoTrack
{
}
```

取消订阅远程流。

```
[self.engine configRemoteAudio:/* remoteUserID */ enable:NO];
[self.engine configRemoteScreenTrack:/* remoteUserID */ enable:NO];
[self.engine configRemoteCameraTrack:/* remoteUserID */ preferMaster
:YES enable:NO];
[self.engine subscribe:/* remoteUserID */ onResult:^(NSString *uid,
AliRtcVideoTrack vt, AliRtcAudioTrack at) {
}];
```

5. 离开频道。

[self.engine leaveChannel];

您可以下载示例代码,快速跑通Demo,实现频道内和其他用户进行实时音视频通话,详情请参见#unique\_33。

### 6.3 Mac

阿里云音视频通信的基本功能包含初始化SDK、加入频道、本地发布和订阅远端、离开频道等。当 您成功初始化SDK,您可以进行本地预览视频功能,进行简单的预览和测试,您也可以设置手动或 者自动模式。

#### 前提条件

在实现基本功能前,请您确保下载最新SDK,请参见#unique\_19。

📕 说明:

本文中的实现方法为主要功能方法,仅供参考,您可以根据您的业务需求进行实际开发。

#### 操作步骤

1. 请您先初始化SDK。

首先您需要创建AliRtcEngine实例,并注册AliRtcEngineDelegate监听相关回调。如果您在 ViewController中持有AliRtcEngine实例,请声明属性。

```
@interface ViewController () <AliRtcEngineDelegate>
@property (nonatomic, strong) AliRtcEngine *engine;
@end
```

创建SDK实例并注册delegate。

Mac回调详情请参见#unique\_35。

```
self.engine = [AliRtcEngine sharedInstance:self extras:@""];
```

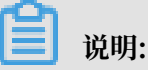

目前SDK暂不支持多实例。

a)本地预览。在创建完AliRtcEngine实例后,您可以创建canvas进行本地预览视频。

```
AliVideoCanvas *canvas = [[AliVideoCanvas alloc] init];
canvas.renderMode = AliRtcRenderModeAuto;
canvas.view = (AliRenderView *)view; /* 预览窗口view */
canvas.mirrorMode = AliRtcRenderMirrorModeOnlyFrontCameraPre
viewEnabled;
[self.engine setLocalViewConfig:canvas forTrack:AliRtcVide
oTrackCamera];
[self.engine startPreview];
```

### 1 说明:

· renderMode提供四种模式: Auto、Stretch、Fill、Crop, 建议使用Auto模式。

- ·view必须是AliRenderView或者其子类。
- mirrorMode提供两种模式: AliRtcRenderMirrorModeAllEnabled、AliRtcRend erMirrorModeAllDisabled。

您也可以取消本地预览。

[self.engine stopPreview];

b) 设置自动或者手动模式。

阿里云音视频通信Mac端默认实现自动发布和订阅,您也可以通过代码手动发布和订阅。

- · 自动Publish模式:如果您打开自动Publish模式,加入频道之后,SDK将自动开始发布 音视频流;如果关闭自动Publish模式,则需要您调用publish接口之后才会发布音视频 流。
- 自动Subscribe模式:如果您打开自动Subscribe模式,加入频道之后,SDK将会自动订阅当前频道内其他用户的音视频流;如果关闭自动Subscribe模式,则需要您调用subscribe接口之后才会订阅其他用户的音视频流。

```
/*
设置自动发布和订阅,只能在joinChannel之前配置
autoPublish: YES表示自动发布, NO表示手动发布
autoSubscribe: YES表示自动订阅, NO表示手动订阅
*/
[self.engine setAutoPublish:YES withAutoSubscribe:YES];
```

2. 加入频道。

📃 说明:

AliRtcAuthInfo的各项参数均需要App Server通过API来获取,然后App Server下发至客户端,客户端将各项参数赋值后,就可以加入频道。

- name: 无需APP Server下发。
- · channelID、userID、name命名要求:字符内容只允许[A-Za-z0-9\_-],长度限制64字 节,非法命名系统将拒绝提供服务。

```
AliRtcAuthInfo *authinfo = [[AliRtcAuthInfo alloc]init];
authinfo.channel = /* 您的channelId */;
authinfo.appid
authinfo.token
                  = /* 您的Appid */;
                  = /* 您的token */;
authinfo.nonce
                  = /* 您的nonce */;
authinfo.user_id
                  = /* 您的userId */;
authinfo.token
                  = /* 您的token */;
authinfo.timestamp = /* 您的timestamp */;
authinfo.gslb
                  = /* 您的gslb地址 */;
[self.engine joinChannel:authinfo name:/* userName */ onResult:^(
NSInteger errCode){
    // 加入频道UI处理
```

}];

3. 发布或取消发布本地流。

发布本地流。

- · 自动pub模式下:加入频道成功后,即可发布本地流,无需再次调用publish接口。
- ·非自动pub模式下:加入成功后,可通过以下接口发布本地流。

```
如果publish过程中需要变更配置或者停止publish,需要按如下流程先重新设置配置参数,然
后再调用publish接口。
```

```
//YES表示允许发布音频流, NO表示不允许
[self.engine configLocalAudioPublish:YES];
//YES表示允许发布相机流, NO表示不允许
[self.engine configLocalCameraPublish:YES];
//YES表示允许发布次要视频流; NO表示不允许
[self.engine configLocalSimulcast:YES forTrack:AliRtcVideoTrackCame
ra];
[self.engine publish:^(int err) {
    // publish相关UI操作
}];
```

取消发布本地流。

```
[self.engine configLocalAudioPublish:N0];
[self.engine configLocalCameraPublish:N0];
[self.engine configLocalSimulcast:N0 forTrack:AliRtcVideoTrackCamera
];
[self.engine publish:^(int err) {
    // publish取消相关UI操作
}];
```

4. 订阅或取消订阅远程流。

订阅远程流。

- · 自动sub模式下:加入频道成功后,即可订阅远端流,无需再次调用subscribe接口。
- ·非自动sub模式下:加入频道成功后,可通过以下接口订阅远端流。

无论是自动模式还是非自动模式,当您订阅成功后,通过delegate可以获取订阅的callback ,然后您可以进行相关UI操作或逻辑处理。

```
- (void)onSubscribeChangedNotify:(NSString *)uid audioTrack:(
AliRtcAudioTrack)audioTrack videoTrack:(AliRtcVideoTrack)videoTrack
{
    dispatch_async(dispatch_get_main_queue(), ^{
        // UI或者逻辑处理,例如渲染远端视频流的操作如下
        if(videoTrack & AliRtcVideoTrackCamera) {
        // camera track
        AliVideoCanvas *canvas = [[AliVideoCanvas alloc] init];
        canvas.renderMode = /* renderMode */;
        canvas.view = (AliRenderView *)view;/* 渲染view */
        [self.engine setRemoteViewConfig:canvas uid:uid forTrack:
        AliRtcVideoTrackCamera];
     }
}
```

});
}

您可以通过下述delegate回调监听远端用户的流状态变更。例如,手动模式下,收到此回调 后,可以获取到远端用户的发布状态,然后相应做出订阅(subscribe)操作,或者更新UI 等。

```
- (void)onRemoteTrackAvailableNotify:(NSString *)uid audioTrack:(
AliRtcAudioTrack)audioTrack videoTrack:(AliRtcVideoTrack)videoTrack
{
}
```

取消订阅远程流。

```
[self.engine configRemoteAudio:/* remoteUserID */ enable:N0];
[self.engine configRemoteScreenTrack:/* remoteUserID */ enable:N0];
[self.engine configRemoteCameraTrack:/* remoteUserID */ preferMaster
:YES enable:N0];
[self.engine subscribe:/* remoteUserID */ onResult:^(NSString *uid,
AliRtcVideoTrack vt, AliRtcAudioTrack at) {
}];
```

5. 离开频道。

[self.engine leaveChannel];

您可以下载示例代码,快速跑通Demo,实现频道内和其他用户进行实时音视频通话,详情请参见#unique\_36。

### 6.4 Windows

阿里云音视频通信的基本功能包含初始化SDK、加入频道、本地发布和订阅远端、离开频道等。当 您成功初始化SDK,您可以进行本地预览视频功能,进行简单的预览和测试,您也可以设置手动或 者自动模式。

前提条件

在实现基本功能前,请您确保下载最新SDK,请参见#unique\_19。

道 说明:

本文中的实现方法为主要功能方法,仅供参考,您可以根据您的业务需求进行实际开发。

操作步骤

1. 初始化SDK。

如果您在CRtcSampleDlg中持有AliRTCEngine实例。代码如下所示。

class CRtcSampleDlg : public AliRtcEventListener

{ •••

```
AliRtcEngine *m_pEngine;
...
}
```

您需要创建AliRTCEngine实例,并注册AliRtcEventListener监听相关回调,详细回调方法 请参见#unique\_37。

- · 第一个参数是您实现的AliRtcEventListener对象,用于接收SDK的回调。
- · 第二个参数是SDK初始化配置,当前版本请使用空字符串。

```
m_pEngine = AliRtcEngine::sharedInstance(/*AliRtcEventListener实
例*/, /* 配置参数*/);
```

说明:

a) 本地预览。在创建完AliRtcEngine实例后,您可以创建canvas进行本地预览视频。

开启本地预览。

```
// 获取预览窗口
AliVideoCanvas canvas;
canvas.renderMode = AliRtcRenderModeAuto;
canvas.hWnd = /*预览窗口句柄*/;
// 设置预览窗口
m_pEngine->setLocalViewConfig(canvas, AliRtcVideoTrackCamera);
m_pEngine->startPreview();
canvas.flip = true: 镜像画面 false: 正常画面;//
```

# 📕 说明:

renderMode提供四种模式: Auto、Stretch、Fill、Crop,建议您使用Auto模式。hWnd必须是预览窗口句柄。

停止本地预览。

```
m_pEngine->stopPreview();
```

- a) 设置自动或者手动模式。
  - 自动Publish模式:如果您打开自动Publish模式,加入频道之后,SDK将自动开始发布 音视频流;如果关闭自动Publish模式,则需要您调用publish接口之后才会发布音视频 流。
  - 自动Subscribe模式:如果您打开自动Subscribe模式,加入频道之后,SDK将会自动订阅当前频道内其他用户的音视频流;如果关闭自动Subscribe模式,则需要您调用 subscribe接口之后才会订阅其他用户的音视频流。

```
/*
设置自动发布和订阅,只能在joinChannel之前设置
```

```
autoPub: true表示自动发布, false表示手动发布
autoSub: true表示自动订阅, false表示手动订阅
*/
m_pEngine->setAutoPublishSubscribe(true, true);
```

2. 加入频道。

■ 说明:

AliRtcAuthInfo的各项参数均需要App Server通过API来获取,然后App Server下发至客户端,客户端将各项参数赋值后,就可以加入频道。

• name: 无需APP Server下发。

- · channelID、userID、name命名要求:字符内容只允许[A-Za-z0-9\_-],长度限制64字
  - 节,非法命名系统将拒绝提供服务。

```
AliRtcAuthInfo authinfo;
authinfo.channel = /* 用户的channelId */;
authinfo.appid
                  = /* 用户的Appid */;
authinfo.token = /* 用户的token */;
authinfo.nonce = /* 用户的nonce */;
authinfo.user_id = /* 用户的userId */;
authinfo.token = /* 用户的token */;
authinfo.timestamp = /* 用户的timestamp */;
authinfo.gslb
                  = /* 用户的gslb */;
// joinChannel是一个异步接口,设置回调函数
auto onJoinResult = [](void *opaque, int errCode) {
    // join成功
    if (errCode == 0) {
        // 加入频道成功
    } else {
        //加入频道失败
    }
};
m_pEngine->joinChannel(authinfo, /* name */, onJoinResult, /*
UserData, 传递给onJoinResult回调函数*/);
```

3. 发布或取消发布本地流。

发布本地流。

- · 自动pub模式下:加入频道成功后,即可发布本地流,无需再次调用publish接口。
- ·非自动pub模式下:加入成功后,可通过以下接口发布本地流。

如果publish过程中需要变更配置或者停止publish,需要按如下流程先重新设置配置参数,然 后再调用publish接口。

```
//发布本地流设置
//true表示允许发布屏幕共享流, false表示不允许
m_pEngine->configLocalScreenPublish(true);
//true表示允许发布音频流, false表示不允许
m_pEngine->configLocalAudioPublish(true);
//true表示允许发布相机流, false表示不允许
m_pEngine->configLocalCameraPublish(true);
```

```
//true表示允许发布次要视频流; false表示不允许
m_pEngine->configLocalSimulcast(true, AliRtcVideoTrack::AliRtcVide
oTrackCamera); //子码流
//屏幕共享流不支持子码流, 因此第二个参数只能为AliRtcVideoTrack::AliRtcVide
oTrackCamera。
// Call back when publish finished
auto onPubResult = [](void *opaque, int errCode) {
    if (errCode == 0) {
        // 发布成功
    } else {
        // 发布失败
    }
};
m_pEngine->publish(onPubResult, /*UserData, 传递给onPubResult回调函
数*/);
```

取消发布本地流。

```
m_pEngine->configLocalScreenPublish(false);
m_pEngine->configLocalAudioPublish(false);
m_pEngine->configLocalCameraPublish(false);
m_pEngine->configLocalSimulcast(false, AliRtcVideoTrack::AliRtcVide
oTrackCamera);
// Call back when publish finished
auto onPubResult = [](void *opaque, int errCode) {
    if (errCode == 0) {
        // 取消发布成功
    } else {
        // 取消发布成功
    }
    };
m_pEngine->publish(onPubResult, /*UserData, 传递给onPubResult回调函
数*/);
```

4. 订阅或取消订阅远程流。

订阅远程流。

- · 自动sub模式下:加入频道成功后,即可订阅远端流,无需再次调用subscribe接口。
- ·非自动sub模式下:加入频道成功后,可通过以下接口订阅远端流。

如果subscribe过程中需要变更配置或者停止subscribe,需要按如下流程先重新设置配置参数,然后再调用subscribe接口。

```
//true表示允许订阅音频流, false表示不允许
m_pEngine->configRemoteAudio(/* remoteUserID */, true);
//true表示允许订阅屏幕共享流, false表示不允许
m_pEngine->configRemoteScreenTrack(/* remoteUserID */, true);
//第二个参数: true表示优先订阅大流
//第三个参数: true表示允许订阅相机流, false表示不允许
m_pEngine->configRemoteCameraTrack(/* remoteUserID */, true, true);
//Call back when subscribe finished
auto onSubResult = [](void *opaque, const AliRtc::String &uid,
AliRtcVideoTrack vt, AliRtcAudioTrack at) {
};
```

```
m_pEngine->subscribe(/* remoteUserID */, onSubResult, /*UserData*/);
```

不论自动模式还是非自动模式下,订阅成功后,通过订阅的callback,然后您可以进行相关UI 操作或逻辑处理

```
auto onSubResult = [](void *opaque, const AliRtc::String &uid,
AliRtcVideoTrack vt, AliRtcAudioTrack at) {
    ...
    // 设置视频流的窗口
    if (vt == AliRtcVideoTrack::AliRtcVideoTrackCamera || vt ==
AliRtcVideoTrack::AliRtcVideoTrackBoth) {
        /*设置远端视频预览*/
    }
```

另外,您可以通过onRemoteTrackAvailableNotify回调获得远端用户的流状态变更。例 如,手动模式下,收到此回调后,可以获取到远端用户的发布状态,然后相应做出subscribe操 作,或者更新UI等。

```
void onRemoteTrackAvailableNotify(const AliRtc::String & uid,
AliRtcAudioTrack audioTrack, AliRtcVideoTrack videoTrack) {
}
```

取消订阅远程流。

```
m_pEngine->configRemoteAudio(/* remoteUserID */, false);
m_pEngine->configRemoteScreenTrack(/* remoteUserID */, false);
m_pEngine->configRemoteCameraTrack(/* remoteUserID */, true, false);
auto onSubResult = [](void *opaque, const AliRtc::String &uid,
AliRtcVideoTrack vt, AliRtcAudioTrack at) {
};
m_pEngine->subscribe(/* remoteUserID */, onSubResult, /*UserData*/);
```

5. 离开频道。

```
m_pEngine->leaveChannel();
```

您可以下载示例代码,快速跑通Demo,实现频道内和其他用户进行实时音视频通话,详情请参见#unique\_38。

### 6.5 Web

阿里云音视频通信的基本功能包含创建实例、加入频道、本地发布和订阅远端、离开频道等。当您 成功创建实例,您可以进行本地预览视频功能,进行简单的预览和测试。

#### 前提条件

您需要集成WebSDK,详情请参见集成WebSDK。

操作步骤

#### 1. 创建AliRtcEngine。

```
var aliWebrtc = new AliRtcEngine(); // 不支持多实例
```

a) 本地预览。在创建完AliRtcEngine实例后,您可以通过video标签播放。

```
aliwebrtc.startPreview(
    video // html中的video元素
).then(()=>{
}).catch((error) => {
    // 预览失败
});
```

#### 2. 加入频道。

```
aliwebrtc.joinChannel({
                  // 用户id, 只能由数字、字母、下划线组成
// 频道
   userid,
   channel,
   appid,
                  // 应用id
   nonce,
                  // nonce
   timestamp,
                  // 时间戳
   gslb,
                  // gslb
},displayName).then((obj)=>{
   // 入会成功
} ,(error)=>{
   // 入会失败,这里console下error内容,可以看到失败原因
   console.log(error.message);
});
```

# **】** 说明:

joinChannel需要传递两个参数。第一个是频道鉴权令牌信息,需要您搭建App Server调用 音视频通信的API去获取;第二个参数是频道里显示的用户名。

- 3. 发布或取消发布本地流。
  - ·发布本地流。如果需要让远程订阅本地的流,需要调用publish接口,发布本地流,远程会接收到onPublisher事件。

```
aliwebrtc.publish().then(()=>{
} ,(error)=>{
    console.log(error.message);
});
```

· 取消发布本地流。当您取消发布本地流时,远程会收到onUnPublisher事件。

```
aliwebrtc.unPublish().then(()=>{
} ,(error)=>{
    console.log(error.message);
```

});

4. 订阅onPublisher事件或onUnPublisher事件。

```
· 订阅onPublisher事件。当远程人员推流时,在SDK里会触发onPublisher事件,通过订
阅这个事件,能够得到频道里已经推流的人员。
```

```
aliwebrtc.on('onPublisher',(publisher) =>{
    //远程发布者userId
    console.log(publisher.userId);
    //远程发布名字
    console.log(publisher.displayName);
    //远程流内容, streamConfigs是数组。
    console.log(publisher.streamConfigs);
});
```

· 订阅onUnPublisher事件。当远程用户结束推流时,会触发这个事件。

```
aliwebrtc.on('onUnPublisher',(publisher) =>{
    //远程发布者userId
    console.log(publisher.userId);
    //远程发布名字
    console.log(publisher.displayName);
});
```

```
说明:
```

onPublisher、onUnPublisher事件只有加入频道以后才会触发。

- 5. 订阅或取消订阅远程流。
  - ・订阅远程流。userId是用户Id。

```
aliwebrtc.subscribe(userId).then((userId)=>{
},(error)=>{
    console.log(error.message);
});
```

成功订阅远程流以后。订阅成功到和远程人员建立链接是一个异步的过程,需要订阅 onMediaStream事件,得到远程流的stream对象,通过video元素播放。

```
aliwebrtc.on('onMediaStream',(subscriber, stream)=>{
   var video = document.getElementByTag('video');
   aliwebrtc.setDisplayRemoteVideo(
        subscriber, // onMediaStream中返回的参数
        video, // html中用于显示stream对象的video元素
        stream // onMediaStream中返回的参数
   )
});
```

```
显示远程流。在onMediaStream消息中,调用setDisplayRemoteVideo来显示远程流。
```

```
aliwebrtc.setDisplayRemoteVideo(
subscriber, // onMediaStream中返回的参数
video, // html中用于显示stream对象的video元素
stream // onMediaStream中返回的参数
```

)

· 取消订阅。通过unSubscribe可以取消订阅远程流。userId是用户Id。

```
aliwebrtc.unSubscribe(userId).then(() => {
},(error)=>{
    console.log(error.message);
});
```

6. 离开频道。

```
aliwebrtc.leaveChannel().then(()=>{
} ,(error)=>{
    console.log(error.message);
});
```

获取示例代码,您可以通过单击音视频通信WEB SDK使用申请。